Step 0:

## Overview

# **WINGS Module: Applicant Admissions Process**

This guide provides detailed instructions for prospective students applying to the Air Force ROTC program through the WINGS Portal. The admissions process involves applying, being checked for viability, and officially registering as cadets.

**Purpose:** This guide is designed to assist applicants in completing the admissions process required to in-process a Cadet into Air Force ROTC.

~~~~~~

Step 1:

# **Applying for AFROTC**

Access the Holm Center WINGS Portal

- Navigate to the Holm Center WINGS Portal: <u>https://wings.holmcenter.com</u>.
- Click on the "Apply for ROTC" link on the homepage.
  - Screenshot below: Click "Apply for AFROTC"

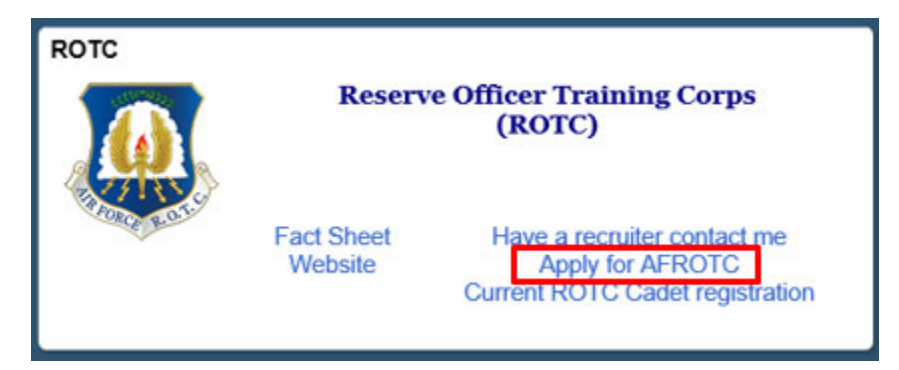

## Agree to the Privacy Act Statement

• You will be directed to the Privacy Act Statement.

• If you agree with the statement, click "Yes" and "Submit."

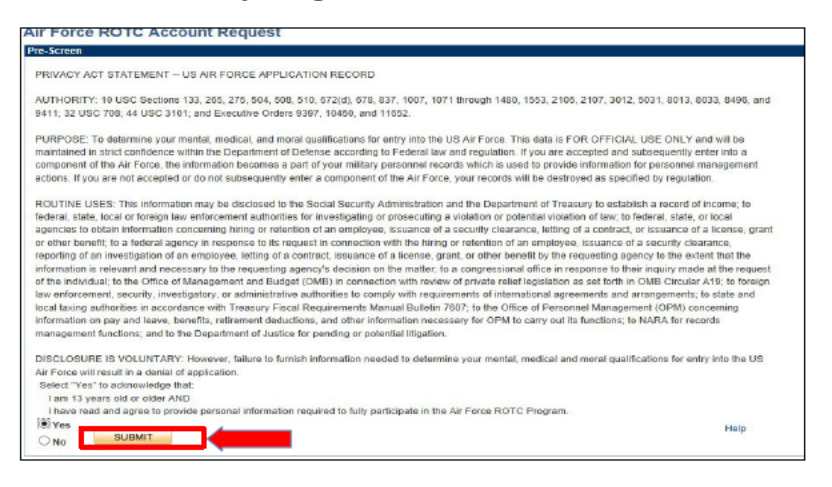

#### **Create Your Account**

- Enter your Last Name, First Name, and Middle Initial (if applicable).
- Enter an active email address in the E-Mail field. This will serve as your username. The email address should be one that you check regularly.
- Confirm your email by re-entering it in the Confirm E-Mail field.
- Create a secure password that meets the following requirements:
  - Minimum length of 12 characters
  - At least 2 special characters
  - At least 2 numbers
  - At least 1 uppercase letter
  - At least 1 lowercase letter
- Re-enter your password in the Confirm Password field.
- Select a security question and provide a response that will be used for password recovery.
- Click Submit to proceed. Refer to the screenshot below.

| ccount Creation (eM | ail addr will be your userid)                                                     |
|---------------------|-----------------------------------------------------------------------------------|
| *Last Name Doe      | *First Name John MI N                                                             |
| *E-Mail             | afroto@university.edu example                                                     |
| Confirm E-Mail      | afrotc@university.edu example                                                     |
| onfirm Password     |                                                                                   |
| *Password           |                                                                                   |
| *Confirm Password   |                                                                                   |
| Min. Password Len:  | 12 Containing Min 2 Special Chars 2 Numbers 1 Upper Case 1 Lower Case             |
| ssword Hint         |                                                                                   |
|                     | f you forget your password, you can have a new password emailed to you.           |
| 2004 A              | Enter a question and your response below. These will be used to authenticate you. |
| *Question:          | ~                                                                                 |
| "Response:          | Profession                                                                        |
| 1                   | Submit                                                                            |

• You will be directed to a new screen, notifying you that an activation code was sent to your email address. Keep the window open and check your email for the activation code. **Refer to the screenshots below.** 

| User ID: afrotcapplicant@example.com                                                                                                    |                                        |
|----------------------------------------------------------------------------------------------------|----------------------------------------|
| An activation code was sent via e-mail to cala.grier@us.<br>code below to activate this account. NOTE: Please chec<br>folder if you do not see the e-mail in your Inbox. | af.mil. Enter that<br>k your spam/junk |
| After verification, sign on to continue your application.                                                                                                    | Resend Code                            |
| *Activation Code: SUBMIT                                                                                                    |                                        |

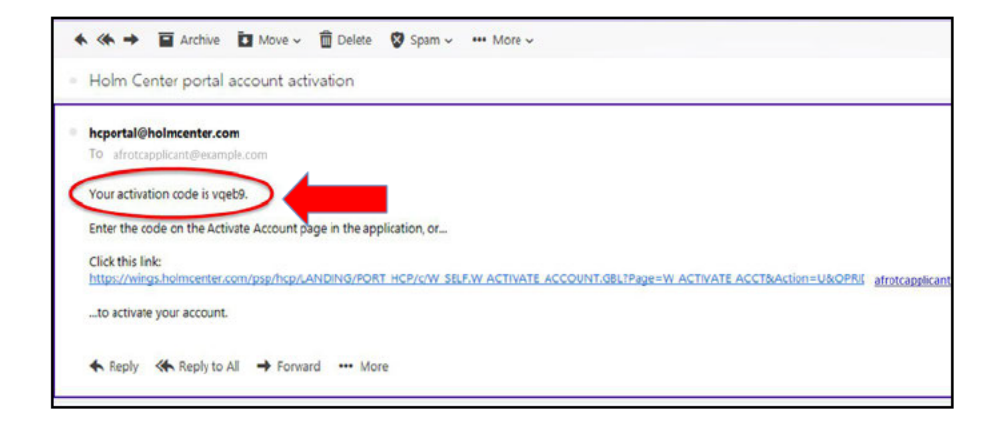

| After verification | on, sign on to continue your application. | Resend Code |
|--------------------|-------------------------------------------|-------------|
| *Activation Code:  | vqeb9 SUBMIT                              |             |

## Account Activated. Sign in again to start your application.

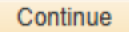

## Sign in to WINGS

• Use your email address and password to log in to the WINGS Portal.

| Holm Center               |
|---------------------------|
|                           |
| Password                  |
| Sign In                   |
| Enable Screen Reader Mode |

• After logging in, click on the "My ROTC Application" tile to proceed.

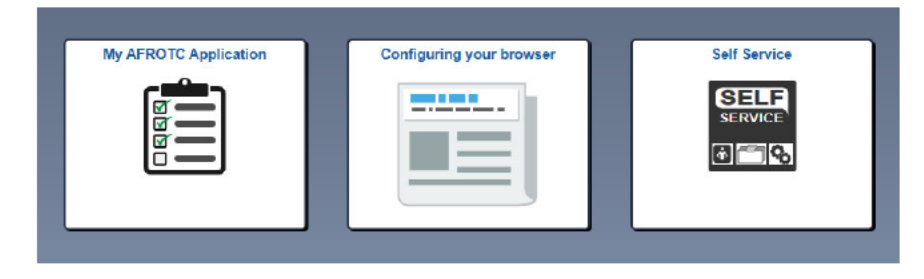

• Complete your profile by filling in all required fields and verifying your Date of Birth and Social Security Number.

| My Profile                     | \$ |
|--------------------------------|----|
| Personal                       |    |
| Please provide Full Legal Name |    |
| *First                         |    |
| Middle                         |    |
| *Last                          |    |
| *Gender V                      |    |
| *Date of Birth                 |    |
| *Citizenship                   |    |
| *Social Security #             |    |
|                                |    |
| Current Residence              |    |
| *Country USA                   |    |
| *Street                        |    |
| *City *State Q *ZIP Code       |    |
| Primary Phone Number           |    |
| *Phone #                       |    |
| SUBMIT                         |    |
| CODIMIT                        |    |

## • Verify your Date of Birth and Social Security Number.

| Please Ver     | rify Your Date of Birth and Social Security Number | × |
|----------------|----------------------------------------------------|---|
| *Date of Birth |                                                    |   |
|                |                                                    |   |
|                |                                                    |   |
| OK Cancel      |                                                    |   |

• Your Account Profile will be stored in the WINGS database and will direct you to your application.

**Note:** If there is an existing profile with similar data as yours, your profile will be reviewed by HQ AFROTC, and you will receive a notification that your account profile is under review.

• Sign out of WINGS by clicking the three dots located at the top right corner of the screen.

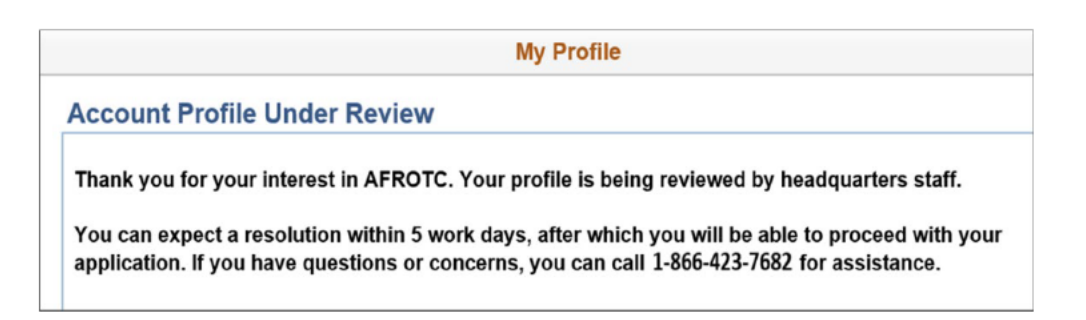

• Sign out of WINGS by clicking the three dots located at the top right corner of the screen.

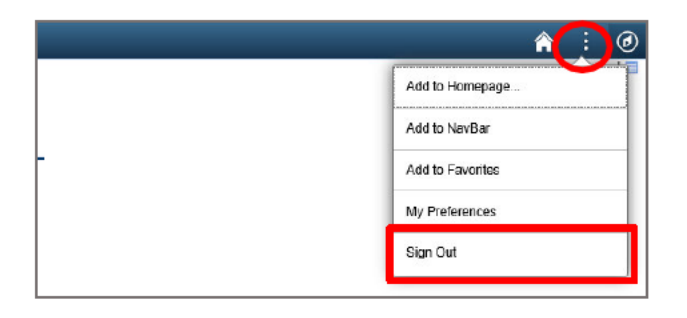

Step 2:

## **Completing the Application Checklist (overview)**

Login to WINGS

- Navigate to the Holm Center WINGS Portal: <u>https://wings.holmcenter.com</u>.
- Login using the email address and password you created during the account setup.

| Holm Center               |
|---------------------------|
| oser ib                   |
| Password                  |
|                           |
|                           |
| Sign in                   |
| Enable Screen Reader Mode |

## Access the AFROTC Application

- After logging in, click on the "My ROTC Application" tile.
  - Screenshot below: Click "My ROTC Application"

| My AFROTC Application |
|-----------------------|
|                       |

## Intent to Complete the Application

• Join AFROTC: Indicate your intent to join AFROTC by selecting "Yes" or "No" at the top of the checklist.

## **My Application To-Do List**

Complete each section listed in the **My Application To-Do List**. A check mark will appear in the box once the section is complete:

#### **Select Schools**

• Choose the colleges you are interested in attending, and rank them in order of preference.

## **Youth Experience**

• Answer questions about any youth experience, and upload any relevant certificates or documents.

## **Contact Information**

• Provide accurate details for your phone number, email address, and home address. Add an emergency contact if applicable.

## Demographics

• Complete the required fields under demographics.

## **Military Information**

• If applicable, provide your Selective Service Number (for males).

## **Medical Information**

• Answer all fields regarding your medical history.

## Dependents

• If you have dependents, fill in the necessary fields and acknowledge the statements regarding dependent care.

## **Questions/Acknowledgements**

• Read and answer all the questions and acknowledgements truthfully.

## **Releases & Forms**

• Download and print any required forms, and complete them as instructed.

## **Supporting Documents**

• Upload any necessary files, depending on your application responses (e.g., Scout Certificates for Boy Scouts).

## **Civil Involvements**

• Report any involvement with civil, military, or school authorities/law enforcement, regardless of its significance. Provide details and upload relevant documents if required.

~~~~~~

**Select Schools** 

#### Access the "Select Schools" Section

• After logging into WINGS and reaching the **My ROTC Application** tile, navigate to the **Select Schools** section in your application checklist.

#### **Choose Your Preferred Colleges**

- Use the dropdown menus to select the **State** where your preferred colleges are located.
- After selecting the state, choose the specific **College** from the list provided.

## **Rank Your School Preferences**

- If you have more than one college preference, rank them in order of priority.
- Use the provided options to rearrange the order of your selected schools if necessary.

#### **Save Your Selections**

- Once you've selected and ranked your colleges, click **Save & Close** to save your selections.
- A checkmark will appear next to **Select Schools** in your application checklist, indicating that this section is complete.

| One                 |         |                                                     | Select Schools                                         |                                      |        | ×   |
|---------------------|---------|-----------------------------------------------------|--------------------------------------------------------|--------------------------------------|--------|-----|
| opit. T             |         |                                                     |                                                        |                                      |        | Hel |
|                     | Select  | ted Schools with 1 being the mo                     | ost desirable.                                         |                                      | 1      |     |
|                     | School  | Name                                                | AF ROTC Classes At                                     | Ranking                              |        |     |
| oin                 | Bellevi | ue University                                       | University Of Nebraska-Omaha (Detachment 470), NE      | 1                                    | Remove |     |
| leas                | Doane   | College                                             | University Of Nebraska-Lincoln (Detachment<br>465), NE | 2                                    | Remove |     |
| Sup                 | Nebras  | ska Wesleyan University                             | University Of Nebraska-Lincoln (Detachment<br>465), NE | 3                                    | Remove |     |
| You                 |         |                                                     |                                                        | Save & Clo                           | se     |     |
| Ay A                | Searc   | ch for Colleges, Universities & Detachr             | nents                                                  |                                      |        |     |
| outh                | Sta     | te Nebraska 🗸                                       | Historically Black College                             | ority Institu<br>ste School<br>w All | ution  |     |
| mer                 |         |                                                     | Find   View All   🕅 First 🚯 1                          | -10 of 15                            | 2 Last |     |
| ems                 |         | Enroll At                                           | AF ROTC Classes At                                     |                                      | State  |     |
| lite                |         | Bellevue University, NE                             | University Of Nebraska-Omaha (Detachment               | 470), NE                             | NE     |     |
| ledk                |         | Iowa Western Community College-Council<br>Bluff, IA | University Of Nebraska-Omaha (Detachment               | 470), NE                             | IA     |     |
| S R.S.              |         | Clarkson College, NE                                | University Of Nebraska-Omaha (Detachment               | 470), NE                             | NE     |     |
| ues.                |         | College Of Saint Mary, NE                           | University Of Nebraska-Omaha (Detachment               | 470), NE                             | NE     |     |
| 0101                |         | Concordia University(Nebraska), NE                  | University Of Nebraska-Lincoln (Detachment             | 465), NE                             | NE     |     |
| N66                 |         | Creighton University, NE                            | University Of Nebraska-Omaha (Detachment               | 470), NE                             | NE     |     |
| hvil 1              |         | Doane College, NE                                   | University Of Nebraska-Lincoln (Detachment             | 465), NE                             | NE     |     |
| our                 |         | Metropolitan Community College, NE                  | University Of Nebraska-Omaha (Detachment               | 470), NE                             | NE     |     |
| lears               | 0       | Nebraska Methodist College, NE                      | University Of Nebraska-Omaha (Detachment               | 470), NE                             | NE     |     |
|                     |         | Nebraska Wesleyan University, NE                    | University Of Nebraska-Lincoln (Detachment             | 465), NE                             | NE     |     |
| you                 |         |                                                     |                                                        |                                      |        |     |
| you<br>onta<br>nswe |         |                                                     |                                                        |                                      |        |     |

Step 4:

#### **Youth Experience**

### Access the "Youth Experience" Section

• In the **My ROTC Application** checklist, click on **Youth Experience** to begin this section.

#### **Indicate JROTC Experience**

- You will be prompted to answer whether you have any Junior Reserve Officers' Training Corps (**JROTC**) experience.
- Select **Yes** or **No** depending on your experience.

## **Provide Other Youth Experience**

- For each of the following categories, select the most applicable option from the dropdown menus:
  - **Scout Experience**: Indicate if you have any experience with organizations like Boy Scouts, Girl Scouts, etc.
  - **CAP (Civil Air Patrol)**: Indicate if you have any involvement with the Civil Air Patrol.
  - **Prior Officer Training**: Indicate if you have participated in any prior officer training programs.
- If none of these apply to you, select **Not Applicable** or **None** from the dropdown menus.

#### Save and Close

- After providing your information, click Save & Close to complete this section.
- A checkmark will appear next to **Youth Experience** in your application checklist, indicating that this section is complete.

| JROTC Experience:  Yes ONo Details Air Force V Yrs. Army V Yrs. Marine Corps V Yrs. Navy V Yrs | Hel |
|------------------------------------------------------------------------------------------------|-----|
| JROTC Experience:  Yes ONo Details Air Force V Yrs. Army V Yrs. Marine Corps V Yrs. Navy V Yrs |     |
| Air Force 0 V Yrs. Army 0 V Yrs. Marine Corps 0 Vrs. Navy 0 V Yrs                              |     |
| Air Force 0 Vrs. Army 0 Vrs. Marine Corps 0 Vrs. Navy 0 Vrs                                    |     |
|                                                                                                | ea, |
| Other Experience:                                                                              |     |
| Scout Experience Not Applicable                                                                |     |
| CAP Not Applicable                                                                             |     |
| Prior Officer Training None 🗸                                                                  |     |

## Step 5:

#### **Contact Information**

#### Access the "Contact Information" Section

• In the **My ROTC Application** checklist, click on **Contact Information** to begin this section.

#### Enter Your Phone Number(s)

- Add your **Primary Phone Number** in the designated field.
- Select the **Type** of phone number (e.g., Cell, Home, Work) from the dropdown menu.
- If you want to opt-in for text messaging, ensure the **Type** is set to "Cell" and check the box labeled **Text Approval**.

#### **Enter Your Email Address**

- Confirm that your **Primary Email Address** is correct in the email field.
- Select the appropriate **Type** (e.g., Personal, School, Work) from the dropdown menu.

#### **Provide Your Addresses**

• Home of Record (HOR) Address: Enter your Home of Record (HOR) address. This is a required field. The Home of Record is usually your permanent residence or your parents' home, where you legally reside and would return after completing your education or if you were to leave the program. It must include details such as **Street**, **City**, **State**, **Zip**, and **Country**.

- **College/School Address:** While it is not required, it is highly encouraged to also provide the address where you will stay while attending college. This helps ensure accurate communication and delivery of any important documents during your time at school.
- If applicable, click the + sign to add your college/school address, and label it correctly as **School**.

#### Save and Close

- After entering your contact information, click **Save & Close** to complete this section.
- A checkmark will appear next to **Contact Information** in your application checklist, indicating that this section is complete.

|                          |                   |                  | Address      | Phone/Email                        | ×   |
|--------------------------|-------------------|------------------|--------------|------------------------------------|-----|
|                          |                   |                  |              |                                    | Hel |
|                          |                   |                  |              |                                    |     |
|                          |                   |                  |              |                                    |     |
| To opt in to receive tex | t messages you mu | st select "TYPE" | CELL and che | k the box to allow text messaging. |     |
| Phone Number(s)          |                   | 10               | 1 of 1       |                                    |     |
| Primary *Phone           | Type              | Text Approval    |              |                                    |     |
|                          | ~                 | 0                | • •          |                                    |     |
| oMall                    |                   |                  | 1.01         | 1.011                              |     |
| Primary *Email Address   |                   | Type             | 1 Best       | TOTT                               |     |
|                          |                   |                  | v            | + -                                |     |
|                          |                   |                  |              |                                    |     |
| Addresses: Note - M      | ust include Home  | of Record (HO    | R) Addr.     | 1-2 of 2                           |     |
| Primary                  |                   | Type Home of     | Record V     | * -                                |     |
| "Addr                    |                   |                  |              |                                    |     |
|                          |                   |                  |              |                                    |     |
| "City                    | *5                | tate "Zip        | *Coun        | У                                  |     |
|                          |                   | Q                | USA          | Q                                  |     |
|                          |                   |                  |              |                                    |     |
| Primary                  |                   | Type School      | *            |                                    |     |
| "Addr                    |                   |                  |              |                                    |     |
|                          |                   |                  |              | <b>±</b>                           |     |
| *City                    | *5                | tate *Zip        | *Coun        | А                                  |     |
|                          |                   | Q                | USA          | Q                                  |     |
|                          |                   |                  | Save & Clo   |                                    |     |
|                          |                   |                  |              |                                    |     |
|                          |                   |                  |              |                                    |     |
|                          |                   |                  |              |                                    |     |
|                          |                   |                  |              |                                    |     |
|                          |                   |                  |              |                                    |     |
|                          |                   |                  |              |                                    |     |
|                          |                   |                  |              |                                    |     |

Step 6:

## **Emergency Contacts**

Access the "Emergency Contacts" Section

• In the **My ROTC Application** checklist, click on **Emergency Contacts** to begin this section.

## **Enter Your Primary Emergency Contact**

- **Relationship**: Select the relationship of your primary emergency contact (e.g., Father, Mother, Spouse) from the dropdown menu.
- Name: Enter the First Name and Last Name of your emergency contact.
- Address: Provide the complete address, including Street, City, State, Zip, and Country. This is a required field.
- **Phone Number**: Enter the primary phone number for your emergency contact. Select the **Type** of phone number (e.g., Cell, Home, Work) from the dropdown menu.
- **Email Address** (optional): If available, enter the email address for your emergency contact. This is optional but recommended for additional communication.

## Enter a Secondary Emergency Contact (Highly Preferred)

- While only one emergency contact is required, it is highly preferred to provide a secondary contact.
- **Relationship**: Select the relationship of your secondary emergency contact.
- Name: Enter the First Name and Last Name.
- Address: Provide the address, following the same format as the primary contact.
- **Phone Number**: Enter the phone number and select the **Type**.
- **Email Address** (optional): If available, include an email address for the secondary contact.

## Update & Verify

- Once you have entered all required and optional information, click **Update & Verify** to save your emergency contact details.
- A checkmark will appear next to **Emergency Contacts** in your application checklist, indicating that this section is complete.

| Emergency Conta                                                                                                    | cts        | ×  |
|----------------------------------------------------------------------------------------------------|------------|----|
|                                                                                                    |            | He |
| Contact Name/Relationship                                                                                                    |            |    |
| *Relationship Father                                                                                                    | + -        |    |
| *First Name                                                                                                    |            |    |
| *Last Name                                                                                                    |            |    |
| Address (regulred)                                                                                                    |            |    |
| Primary Tyrea Home                                                                                                    | <b>+-</b>  |    |
| Country                                                                                                    |            |    |
| USA Q                                                                                                    |            |    |
| Addr                                                                                                    |            |    |
|                                                                                                    | ٠          |    |
| City *State *Zip                                                                                                    |            |    |
| Auburn NE Q                                                                                                    |            |    |
| Phone Number (required)                                                                                                    |            |    |
| Primary type - Telephone                                                                                                    |            |    |
|                                                                                                    |            |    |
| <ul> <li>Email Address (optional)</li> </ul>                                                                                                    |            |    |
| Primary Type *Email Address                                                                                                    |            |    |
|                                                                                                    |            |    |
| Relationship                                                                                                    | • -        |    |
|                                                                                                    | •          |    |
|                                                                                                    | •          |    |
|                                                                                                    | *          |    |
| Country Country Count | •          |    |
|                                                                                                    | •          |    |
|                                                                                                    | *          |    |
|                                                                                                    | •          |    |
| Cotter     Image: Content of the second second                          | * -<br>* - |    |
| Cither     Ither       "Relationship     Ither       "Relationship     Ither       "Last Name     Ither       "Last Name     Ither       * Address (required)     Primary       Primary     Type       'Country     Ither       'Addr     Ither                                                                                                    | •          |    |
|                                                                                                    | •          |    |
| Cother     Cother       *Relationship     **       *First Name     **       *Address (required)     *       Primary     Type       Country     *       Q     *       Addr     *                                                                                                    |            |    |
| Cither     Ither       *Relationship     *       *First Name     *       *Last Name     *       *Address (required)     Primary       Primary     Type       *Q     *       *Addr     *       City     State       *Zity     *       *Phone Number (required)       Primary Type     *       Primary Type     *                                                                                                    |            |    |
| Cither     Ither       *Relationship     *       *First Name     *       *Last Name     *       *Address (required)     Primary       Primary     Type       *Country     *       *Gountry     *       *Gountry     *       *Gountry     *       *Phone Number (required)       Primary Type     *       Phone Number (required)       Primary Type     *       * Phone Number (required)       Primary Type     *       *     *       *     *       *     *       *     *       *     *       *     *       *     *       *     *       *     *       *     *       *     *       *     *       *     *       *     *       *     *       *     *       *     *       *     *       *     *       *     *       *     *       *     *       *     *       *     *       *     *       *     * </td <td></td> <td></td>                                                                                                    |            |    |
|                                                                                                    |            |    |
| I (ther v)         *Relationship         *First Name         *First Name         *Isat Name         *Address (required)         Primary         Yppe         *Address         *Country         Q         *Addr         City       State         *Phone Number (required)         Primary Type         *Pinary Type         * Email Address (optional)         Primary Type         * Email Address         ````                                                                                                    |            |    |
| Cither     Ither       *Relationship     **       *First Name     **       *First Name     **       *Last Name     **       *Last Name     **       *Last Name     **       *Address (required)     *       Primary     Type       *Country     *       *Address     *       City     State       *Zip     *       *Phone Number (required)       Primary Type     *       * Email Address (optional)       Primary Type     *       Country     *       Update & Verified     0000224 7.445000                                                                                                    |            |    |
| Cither       Cither         *Relationship       **         *First Name       **         *first Name       **         *Address (required)       *         Primary       Type         *Country       *         *Address       *         *Country       *         *Country       *         *Addre       *         *Country       *         *       *         *       *         *       *         *       *         *       *         *       *         *       *         *       *         *       *         *       *         *       *         *       *         *       *         *       *         *       *         *       *         *       *         *       *         *       *         *       *         *       *         *       *         *       *         *       *                                                                                                    |            |    |

Step 7:

### **Demographics**

### Access the "Demographics" Section

• In the My ROTC Application checklist, click on Demographics to begin this section.

## **Enter Your Birth Information**

- Date of Birth: Use the calendar tool to select your date of birth.
- Gender: Choose your gender from the dropdown menu.
- Birth Country: Select your birth country from the dropdown.

- **Birth State**: If applicable, select your birth state.
- **Birth City**: Enter the city where you were born.

## Citizenship

- Citizenship: Select your citizenship status (e.g., Birth US).
- Social Security Number (SSN): Enter your SSN in the provided field.
- **Dual Citizenship**: Indicate whether you hold dual citizenship by selecting **Yes** or **No**.

#### Race

- Select the race category that best describes you. You can choose multiple options if applicable.
- If you prefer not to disclose this information, select **Decline to Respond**.

## Ethnicity

- Choose your ethnicity by selecting one of the following options:
  - Hispanic/Latino
  - Not Hispanic/Latino
  - Decline to Respond

## Save and Close

- After entering all required demographic information, click **Save & Close** to complete this section.
- A checkmark will appear next to **Demographics** in your application checklist, indicating that this section is complete.

|                | Demographics         | ×   |
|----------------|----------------------|-----|
|                |                      | Hel |
| Birth Informat | lion                 |     |
| Date of Birth  | 11/01/2003           |     |
| Gender         | Male V               |     |
| Birth Country  | USA 🗸                |     |
| Birth State    | NE Q                 |     |
| Birth City     | Lincoln              |     |
| Citizenship    |                      |     |
| Citizenship Bi | th - US 🗸 🗸          |     |
| *SSN           |                      |     |
| *Dual Citizens | hin: Ves INO         |     |
|                |                      |     |
| Race           |                      |     |
| American I     | ndian/Alaska Native  |     |
| Asian          |                      |     |
| Black or Af    | rican American       |     |
| Native Haw     | vaiian/Other Pac Isl |     |
| White          | Descend              |     |
| Decline to     | Respond              |     |
| Ethnicity      |                      |     |
| O Hispanic/La  | itino                |     |
| Not Hispan     | ic/Latino            |     |
| ○ Decline to r | espond               |     |
|                | Save & Close         |     |
|                |                      |     |

Step 8:

## **Military Information**

## Access the "Military Information" Section

• In the **My ROTC Application** checklist, click on **Military Information** to begin this section.

## **Indicate Military Service**

• Select Yes or No to indicate whether you have prior military service.

## AFOQT (Air Force Officer Qualifying Test)

- Indicate whether you have taken the AFOQT by selecting Yes or No.
- The AFOQT is a standardized test that measures verbal and math aptitude, along with other skills relevant to specific career fields within the Air Force. It is typically taken during your sophomore year in the AFROTC program.

## **Provide Your Selective Service Number**

- Who Needs to Register: Males aged 18 and older are required by U.S. law to register for Selective Service and must provide their Selective Service Number. Females are not required to register and can skip this section.
- Under 18: If you are under 18, you do not need a Selective Service Number at this time. However, you must register for Selective Service upon turning 18 and then update your application with your Selective Service Number.
- Finding Your Selective Service Number: If you have already registered but do not know your number, you can look it up online at the Selective Service System website.
- Lookup Tool: Use the "Lookup" link in the application if you need assistance in finding your Selective Service Number.

## **Important Notes**:

- For applicants under 18, not having a Selective Service Number will not affect scholarship eligibility or processing.
- Once you turn 18, ensure that you register for Selective Service and update your application accordingly. If access to the checklist is no longer available, your detachment staff can assist.

## Save and Close

- After entering your military background information, click **Save & Close** to complete this section.
- A checkmark will appear next to **Military Information** in your application checklist, indicating that this section is complete.

|                                                                                                    |                                                                                                    |                                                                                                    | Milita                                                                                                    | ary Ba                                                                                                    | ackg                                                                                                    | round                                                                                                    |                                                                                                    |                                                                                                    |                                                                                                    |                                                                                                    |                                                                                                    |                                                                                                    | ×                                                                                                    |
|----------------------------------------------------------------------------------------------------|----------------------------------------------------------------------------------------------------|----------------------------------------------------------------------------------------------------|----------------------------------------------------------------------------------------------------|----------------------------------------------------------------------------------------------------|----------------------------------------------------------------------------------------------------|----------------------------------------------------------------------------------------------------|----------------------------------------------------------------------------------------------------|----------------------------------------------------------------------------------------------------|----------------------------------------------------------------------------------------------------|----------------------------------------------------------------------------------------------------|----------------------------------------------------------------------------------------------------|----------------------------------------------------------------------------------------------------|----------------------------------------------------------------------------------------------------|
| Yes Yes Yes Yes Yes Cer Qualifyi T and ACT) ation, aviati all cadets Pilot, Com Pilot Candi Number: MPORTANT Number is affect schol k will and a vill and a vill and | No No No No Solution Note: No Solution Note: Note: No | FOQT)<br>additio<br>lge). Ti<br>ts on s<br>is Offic<br>tion Mi<br>tion Mi<br>VE SE<br>ved.<br>VE SE<br>ved.<br>bility/pi<br>red.<br>bility/pi<br>for Se<br>for Se<br>s is no                                                                                                    | is a sta<br>nal aptit<br>he AFO<br>ccholars<br>er (CSV<br>ethod (F<br>] Loo<br>RVICE<br>Cocessii<br>ary porti<br>Otectise<br>enter yo<br>longer a                                                                                       | Indardiz<br>tudes n<br>QT is tu<br>D) and J<br>PCSM)<br>NFORI<br>NFORI<br>INFORI<br>100 of the<br>Service<br>availabil | eed tes<br>elevani<br>iken yo<br>1 the P<br>Air Bat<br>score.<br>MATIO<br>he appli<br>ip.<br>. You v<br>ctive S                                                                                                    | that m<br>to spectrum sopp<br>rofession<br>le Mana<br>N:<br>cation.<br>rill receiter<br>detach                                                                                                    | However, a Sele                                                                                                    | rerbal an<br>r fields (i<br>ear in AFI)<br>r Course<br>d) trainin<br>your app<br>ctive See<br>five See<br>fi will be a                                                                                                    | d mat<br>e.g., p<br>ROTC<br>g and<br>plicati<br>vice I                                                                                                    | n aptitu<br>erceptu<br>progra<br>), The<br>is a<br>on will s<br>lumber<br>in the<br>assist                                                                                                    | de<br>Jal<br>Im. It is<br>test is<br>still be<br>Y. You                                                                                                    | , F                                                                                                    | lelp                                                                                                    |
|                                                                                                    |                                                                                                    |                                                                                                    |                                                                                                    |                                                                                                    |                                                                                                    |                                                                                                    | Save & (                                                                                                    | Close                                                                                                    |                                                                                                    |                                                                                                    |                                                                                                    |                                                                                                    |                                                                                                    |
|                                                                                                    | Yes<br>Yes<br>cer Qualify<br>all cadets<br>all cadets<br>Pilot Com<br>Pilot Cand<br>Number is<br>All cadets<br>solution<br>Pilot Cand<br>Number is<br>affect schold<br>k will not action<br>the checkli                                                                                                    | Yes ● No     Yes ● No     Yes ● No     Cer Qualifying Test (A/     and ACT) as well as     ation, aviation knowles     all cadets and studen     Pilot Candidate Selec     Number: Mumber: Mumber is NOT requil     affect scholarship leiging     affect scholarship leiging     the checklist. If access     Number is required. | Yes ● No     Yes ● No     Yes ● No     Cer Qualifying Test (AFOQT)     and ACT) as well as additic     ation knowledge). Tr     all cades and students on a     Pilot. Combat Systems Offic     Pilot Candidate Selection M     Number: | Ves.                                                                                                    | View No<br>Yes No<br>Yes No<br>Cer Qualifying Test (AFOQT) is a standardiz<br>and ACT) as well as additional aptitudes in<br>atic adets and students on scholarship or in<br>Pilot Candidate Selection Method (PCSM)<br>Number: Lookup<br>PRORTANT SELECTIVE SERVICE INFORM<br>Number is NOT required.<br>affect scholarship eligibility/processing.<br>It you must register for Selective Service<br>the checklist. If access is no longer available<br>Number is required. | Willfary Backgi  Yes  No Yes  No Yes | Willitary Background  Ves  No Ves No Ves No Ves No Ves No Ves No Ves No Ves No Ves No Ves No Ves No Ves No Ves No No Ves No Ves No No No No No No No No No No No No No | Military Background Military Background Military Background Military Background Military Background Military Background Military Background Military Background Military Background Military Background Of Military Background Of Mil | Willitary Background         Yes       No         Yes       No         cer Qualifying Test (AFOQT) is a standardized test that measures verbal an I and ACT) as well as additional aptitudes relevant to specific career fields (i ation, aviation knowledge). The AFOQT is taken your sophomer year in AFI and Ladets and students on scholarship or in the Professional Officer (Course Pilot Candidate Selection Method (PCSM) score.         Number: | Willitary Background           Yes         No           Yes         No           cer Qualifying Test (AFOQT) is a standardized test that measures verbal and malt<br>and ACT) as well as additional aptitudes relevant to specific careet fields (e.g., p.<br>atton, aviaton knowledge). The AFOQT is taken your sophomore year in AFBOTC<br>all cadets and students on scholarship or in the Professional Officer (CSO) and AF Battle Manager (ABM) training and<br>Pilot Candidate Selection Method (PCSM) score.           Number: | Willtary Esckground                • Yes             • No             • Yes             • No             • Yes             • No             • Yes             • No                 • Creating of the second second | Military Background  Military Background  Military | Military Background         Yes       No         Yes       No         or qualifying Test (AFOQT) is a standardized test that measures verbal and malh aptilude and ACT) as well as additional aptitudes relevant to specific career fields (e.g., perceptual tation, aviation knowledge). The AFOQT is taken your sophomore year in AFROTC program. It is a cladets and students on scholarsing to in the Professional Officer Course (PGO, The test is Pilot Candidate Stelection Method (PCSM) score.         Number: |

Step 9:

#### **Questions/Acknowledgements**

#### Access the "Questions/Acknowledgements" Section

• In the My ROTC Application checklist, click on Questions/Acknowledgements to begin this section.

#### **Participatory Physical**

- You will be asked whether you have ever had a physical for entry into the U.S. Armed Forces, Air Force ROTC, or similar programs.
- Answer "Yes" or "No" based on your experience.
- If you select "Yes", you will be prompted to provide additional information, including the type and date of the physical.
  - **Example:** Enter details such as "25 Dec 1999, MEPS" if you had a Military Entrance Processing Station (MEPS) physical.
  - Note: You may be asked to provide a copy of this physical as part of your application.

#### **Complete Additional Questions**

- Continue to answer any further questions that appear in this section. These may include acknowledgements of various AFROTC requirements, consent for participation, and understanding of program obligations.
- Ensure all questions are answered truthfully and to the best of your knowledge.

## Save and Close

- After completing all the questions and acknowledgements, click **Save & Close** to complete this section.
- A checkmark will appear next to **Questions/Acknowledgements** in your application checklist, indicating that this section is complete.

|                           | Queenen antonicugementa                                                                   | _    |                             |
|---------------------------|-------------------------------------------------------------------------------------------|------|-----------------------------|
|                           | Additional Information                                                                    | ×    | 1                           |
|                           |                                                                                           | Help |                             |
|                           | Have you ever had a physical for entry into the U.S. Armed Forces, Air Force ROTC, etc.?  |      |                             |
| Question                  | Answer: Yes                                                                               |      |                             |
| Have you ever had a physi | Please provide the type and date of the physical for entry into the armed forces you have |      |                             |
| Help                      | received. NOTE: You may be asked to provide a copy of this physical.<br>Details           |      |                             |
| ie. DODMBERB (Departmo    | 25 Dec 1999, MEPS                                                                         |      | tation) Physical.           |
|                           |                                                                                           |      |                             |
| Answer                    |                                                                                           | 11   |                             |
| ● YES ○ NO                | OK Cancel                                                                                 |      | ate/Time 08/08/24 7:35:22PM |
|                           |                                                                                           |      |                             |
|                           |                                                                                           |      | Save & Close                |

## Step 10:

## Dependents

## Access the "Dependents" Section

• In the My ROTC Application checklist, click on Dependents to begin this section.

| CITCO AND       |                    |             |            |              | Depe    | ndents   |              |     | ×      |
|-----------------|--------------------|-------------|------------|--------------|---------|----------|--------------|-----|--------|
|                 |                    |             |            |              |         |          |              |     | Hel    |
|                 |                    |             |            |              |         |          |              |     |        |
|                 |                    |             |            |              |         |          |              |     |        |
| Are you married | Yes O              | No 🔍        |            |              |         |          |              |     |        |
| Number of Depe  | indents 0          |             |            |              |         |          |              |     |        |
| *Family         | ation for All Depe | endents     | Middle     |              |         |          |              |     |        |
| Relationship    | *Last Name         | *First Name | Initial *D | ate of Birth | *Gender | *Address |              |     |        |
| ~               |                    |             |            | 31           | ~       |          |              | Add | Delete |
|                 |                    |             |            |              |         |          |              |     |        |
|                 |                    |             |            |              |         |          |              |     |        |
|                 |                    |             |            |              |         |          |              |     |        |
|                 |                    |             |            |              |         |          | Save & Close |     |        |
|                 |                    |             |            |              |         |          |              |     |        |
|                 |                    |             |            |              |         |          |              |     |        |
|                 |                    |             |            |              |         |          |              |     |        |

#### **Marital Status**

• Are you married?: Indicate whether you are married by selecting Yes or No.

#### **Spouse Information**

- Is your spouse Military?: If you are married, indicate whether your spouse is in the military by selecting Yes or No.
- If your spouse is not dependent on you, select the "ND Spouse" relationship option for Nondependent Spouse.

## **Provide Information for All Dependents**

- Number of Dependents: Enter the number of dependents you have.
- For each dependent, provide the following information:
  - Family Relationship: Select the relationship (e.g., Child, Spouse).
  - Name: Enter the Last Name, First Name, and Middle Initial.
  - **Date of Birth**: Provide the dependent's date of birth.
  - Gender: Select the gender of the dependent.
  - Address: Enter the dependent's address if it differs from your own.
- Use the Add button to include each dependent, and the Delete button if you need to remove an entry.

## **Dependent/Dependent Care Acknowledgements**

• You will be presented with several acknowledgments related to your dependents and your responsibilities regarding their care.

- **Important**: Even if you are not married and do not have dependents, you **must** click the **Next Step** button and read & acknowledge every statement. This step is often missed but is essential for completing the application correctly.
- Carefully read and acknowledge each statement by checking the box next to "I Acknowledge."
  - These acknowledgments cover important topics such as your eligibility based on marital and dependency status, documentation requirements, and understanding of policies regarding dependents during your time in the AFROTC program.

## Save and Close

- After entering all required dependent information and acknowledging the statements, click **Save & Close** to complete this section.
- A checkmark will appear next to **Dependents** in your application checklist, indicating that this section is complete.

|                                                         | Questions/Acknowledgements                                                                                                    |
|---------------------------------------------------------|----------------------------------------------------------------------------------------------------|
|                                                         |                                                                                                    |
| PROFY DEPENDENT / D                                     | EPENDENT CARE                                                                                                    |
| Head & Acknowledge                                      |                                                                                                    |
| I understand my eligibility                             | to based on my marital and dependency status and failure to claim all my dependents may result in my involuntary separation from the                                                                                                    |
| Air Force. Theye need an                                | id understand the following defentions the Ar Force considers a dependent for accession purposes. 1. Aspose. 2. Any parson under                                                                                                    |
| the age of 18 for whom it                               | w applicant or spouse has legal or physical custody, cambol, care, maintenance, or support. Includes children from a previous memiage                                                                                                    |
| a relative by brood or ma                               | mage and supprisoners or accessed charters of the applicant or spicules. 3 Any university function of the applicant or spicule<br>denote for analysis and endowed, the term particul disk line them how out of anothers. A descention where is descended over the              |
| applicant or appuas for th                              | eit care, maintenance, or aupport regardless of ade, 5, FOR MALE APPLICANTS ONLY. An unburn child of the appuase or one claimer                                                                                                    |
| by or a court order deter                               | rérais la bia.                                                                                                    |
| 122 Actoretation                                        |                                                                                                    |
| hor                                                     | Level Update Date/Terrer 06/16/22 8.11.58/5                                                                                                    |
| Keed & Acknowledge                                      |                                                                                                    |
| I understand it is my reap                              | crisibility to provide legal documents (marriage cartificate, birth cartificate, etc.) to autacardiate my dependent(a) and 6 is my                                                                                                    |
| personal responsibility of                              | myseic and my expensionals) on the pay and anowerdes i noteine. I also underdand amangements for care of my dependent(a) is my<br>of will not interfere with my assisted Ar Force duties, including shift work, weekend duty, temporary drive searchine my assisted hite       |
| staten and short notice d                               | aployments and evecuations. I further understand my dependent(x) will not prevent me from being available for worldeide assignment                                                                                                    |
| and failure to perform my                               | military dependent(s) may need in decipitnary action, to include involuntary decharge.                                                                                                    |
| Acknowledge                                             |                                                                                                    |
|                                                         | Levit Update Detail one 06/16/22 8 11.56/16                                                                                                    |
| Newd & Acknowledge                                      | r unarbidel memory an deventential as nel nerritari in economico na diste bade inizian anti i lo seconomicado bas nel                                                                                                    |
| accompany me during an                                  | a anternative program, my separate part of a permanent of accompany and company and company, and c or excent encoded may be<br>y technical training. If applying for an officier program, it is strongly recommended my dependential native company me while alternating       |
| Insining. I also understan                              | d government family quarters are assigned based on application date, grade, date of grade, number of dependents, and availability                                                                                                    |
|                                                         |                                                                                                    |
| El Acknowledge                                          |                                                                                                    |
|                                                         | Last Update Date/Terre 08/18/22 8.11.58/1                                                                                                    |
| Read & Acknowledge                                      |                                                                                                    |
| I understand military coup                              | plice with dependent(a) are required to make dependent care amongements that allow both members to meet all military obligations are                                                                                                    |
| clubes. I also understand                               | each member to considered to be serving in his or her cen right and must be available for excidence assignment regardless of merital                                                                                                    |
| loow free.                                              |                                                                                                    |
|                                                         |                                                                                                    |
| and provide and participation of the                    | Last Update Date/Time 05/15/22 8/11:58/15                                                                                                    |
| Manual V. Back second solars                            |                                                                                                    |
| I have read the information                             | on on this form and understand how it applies to me and my dependent(a). I also understand the needs of the Air Force come first and                                                                                                    |
| may be involuntarily decl<br>and my recruiter did not o | harged altouid I violate any of these prostetions. I cartify the information on this form is of my personal knowledge and is lose and come<br>styles me to concease any dependency information.                                                                                |
| Acknowledge                                             |                                                                                                    |
|                                                         | Last Update Detail one - 06/16/22 - 6 11:56/16                                                                                                    |
| Head & Acknowledge                                      |                                                                                                    |
| marribar is any paraots on                              | ser where I have legal or physical custody or control, or who relies primarily upon me for their care, maintenance, or apport regardless                                                                                                    |
| of age). In perioular, I un                             | densiand the following                                                                                                    |
| a. (Non-contract Cadet) I                               | I am/become unmerried or menry (to include a common-law spouse) a military member (including another AFROTC cade(), and                                                                                                    |
| become responsible for a                                | my family member incapable of self-care I must acquire and maintain an approved Pamily Care Plan IAW API 38-2008, Family Care                                                                                                    |
| miention aleraterite in se                              | y cover my time in writtung, in i am unacte or onweng to create or maintain auch a family care plan, I will no forgar meal AFNOTC<br>of a case. I would then be subject to disensitiment from AFNOTC for failure to maintain military releving valuedanty. If I am disensitian |
| I will also be subject to re                            | ecceptrant of my scholarship benefits.                                                                                                    |
| b. (Contract Cadar) #1-                                 | n diservaled from AFINDTC after becoming a contract caded Lam soldiect to call to EAD in my unitated mode, second and extended                                                                                                    |
| berefits or releases. If I to                           | ree more than two (three with an approved weiver) dependents inceptede of self-care I do not meet entailed accession standards and                                                                                                    |
| cannot be subject to EAC                                | In my enlished grade. I can only be subject to recouptient or release.                                                                                                    |
| Acknowledge                                             |                                                                                                    |
|                                                         | Last Update Deterione 08/18/22 811:58/%                                                                                                    |
|                                                         |                                                                                                    |
|                                                         |                                                                                                    |

~~~~~~

Step 11:

**Acknowledgments and Questions** 

## Access the "Critical Acknowledgments and Questions" Section

• In the My ROTC Application checklist, click on Critical Acknowledgments and Questions to begin this section.

## **Read and Answer Each Question Carefully**

• This section includes multiple categories with questions and acknowledgments that are binding and critically important for your participation in AFROTC. These categories include, but are not limited to:

## **Categories to Complete:**

- Acceptance
- Prior Service
- Drug and Alcohol
- Releases
- Disciplinary / Criminal History
- Prohibited Activities

Carefully read each question and any associated help text provided to understand what is being asked.

## Answering the Questions

- For each question, select **Yes** or **No** as appropriate.
- Some questions may require additional details if you select **Yes**. Be prepared to provide any necessary explanations or documentation.
- **Example**: If asked if you have ever been convicted of a felony, and you select **Yes**, you may be required to provide further details about the conviction.

## **Read and Acknowledge Statements**

- Many sections require you to read and acknowledge statements related to your obligations, conduct, and expectations as a participant in the AFROTC program.
- After reading each statement, check the box labeled "I Acknowledge" to confirm your understanding and agreement.

## Importance of Honesty

• It is crucial that you answer all questions truthfully. Providing false information or failing to disclose required details can have serious consequences, including disqualification from the AFROTC program.

### Navigating Through the Sections

- Use the **Next** and **Previous** buttons to navigate through the different categories of questions and acknowledgments.
- Ensure that you complete and review each category thoroughly before proceeding.

#### Save and Close

- After answering all questions and acknowledging the statements, click **Save & Close** to complete this section.
- A checkmark will appear next to **Critical Acknowledgements and Questions** in your application checklist, indicating that this section is complete.

|                                                                                                    | Questions/Acknowledgements                                                                                                    | 1                                          |
|----------------------------------------------------------------------------------------------------|----------------------------------------------------------------------------------------------------|--------------------------------------------|
|                                                                                                    |                                                                                                    | He                                         |
|                                                                                                    | Next >                                                                                                    |                                            |
| tegory ACCEPTA                                                                                                    | NCE                                                                                                    |                                            |
| Question                                                                                                    |                                                                                                    |                                            |
| Are you a conscie                                                                                                   | ntious objector?                                                                                                    |                                            |
| Halp                                                                                                    |                                                                                                    |                                            |
| neih                                                                                                    |                                                                                                    |                                            |
| A conscientious of<br>religious training of                                                                         | bjector is defined as: one who has or had a firm, fixed and sincere objection to participation in war in any form or to bearing of a<br>or belief, which includes solely moral or ethical beliefs.                                                                                                    | rms because o                              |
| A conscientious of religious training of Answer                                                                     | bjector is defined as: one who has or had a firm, fixed and sincere objection to participation in war in any form or to bearing of a<br>or belief, which includes solely moral or ethical beliefs.                                                                                                    | rms because o                              |
| A conscientious of<br>religious training of<br>Answer<br>O YES                                                      | bjector is defined as: one who has or had a firm, fixed and sincere objection to participation in war in any form or to bearing of a<br>or belief, which includes solely moral or ethical beliefs.<br>Last Update Date/Time 08/08/                                                                                                    | rms because o<br>24 6:07:24PM              |
| A conscientious of<br>religious training of<br>Answer<br>YES                                                        | bjector is defined as: one who has or had a firm, fixed and sincere objection to participation in war in any form or to bearing of a<br>or belief, which includes solely moral or ethical beliefs.  NO Last Update Date/Time 08/08/                                                                                                    | rms because o<br>24 6:07:24PM              |
| A conscientious of<br>religious training of<br>Answer<br>YES<br>Question<br>Are you now or ha                       | bjector is defined as: one who has or had a firm, fixed and sincere objection to participation in war in any form or to bearing of a<br>or belief, which includes solely moral or ethical beliefs.<br>NO Last Update Date/Time 08/08/ ave you ever been affiliated with any organization or movement that seeks to alter our form of government by unconstitutional me                                                                            | 24 6:07:24PM<br>eans, or                   |
| A conscientious of<br>religious training of<br>Answer<br>YES<br>Question<br>Are you now or ha<br>sympathetically as | bjector is defined as: one who has or had a firm, fixed and sincere objection to participation in war in any form or to bearing of a<br>or belief, which includes solely moral or ethical beliefs.<br>NO Last Update Date/Time 08/08/<br>ave you ever been affiliated with any organization or movement that seeks to alter our form of government by unconstitutional me<br>associated with any such organization, movement, or members thereof? | rms because o<br>24 6:07:24PM<br>eans, or  |
| A conscientious of<br>religious training of<br>Answer<br>YES<br>Question<br>Are you now or ha<br>sympathetically as | bjector is defined as: one who has or had a firm, fixed and sincere objection to participation in war in any form or to bearing of a<br>or belief, which includes solely moral or ethical beliefs.<br>NO Last Update Date/Time 08/08/<br>ave you ever been affiliated with any organization or movement that seeks to alter our form of government by unconstitutional me<br>associated with any such organization, movement, or members thereof? | rms because o<br>24 6:07:24PM<br>eans, or  |
| A conscientious of<br>religious training of<br>Answer<br>YES<br>Question<br>Are you now or ha<br>sympathetically as | bjector is defined as: one who has or had a firm, fixed and sincere objection to participation in war in any form or to bearing of a<br>or belief, which includes solely moral or ethical beliefs.  NO Last Update Date/Time 08/08/ ave you ever been affiliated with any organization or movement that seeks to alter our form of government by unconstitutional me<br>ssociated with any such organization, movement, or members thereof?       | rms because o<br>124 6:07:24PM<br>eans, or |
| A conscientious of<br>religious training of<br>Answer<br>YES<br>Question<br>Are you now or ha<br>sympathetically as | bjector is defined as: one who has or had a firm, fixed and sincere objection to participation in war in any form or to bearing of a<br>or belief, which includes solely moral or ethical beliefs.  NO Last Update Date/Time 08/08/ ave you ever been affiliated with any organization or movement that seeks to alter our form of government by unconstitutional me<br>ssociated with any such organization, movement, or members thereof?       | rms because o<br>24 6:07:24PM<br>eans, or  |

Step 12:

### **ROTC Releases and Forms**

#### 1. Access the "ROTC Releases and Forms" Section

• In the My ROTC Application checklist, click on ROTC Releases and Forms to begin this section.

### 2. Instructions

- Carefully read the instructions provided at the top of the section. These
  instructions guide you on how to print and complete the necessary release forms.
  You will need to bring these forms with you when you in-process at your
  AFROTC detachment.
- If your school or detachment requires any additional releases, they will provide those to you.

## 3. List of ROTC Releases

- **Drug Demand Reduction Release**: This form acknowledges your understanding of AFROTC's Zero Tolerance policy on illicit drug use, including the possibility of random drug testing during the program.
- **DD Form 2005-Health Care Records**: This form outlines the purposes and policies for collecting medical and personal health information, which AFROTC may need during your participation.
- **Mail Access Authorization Release**: This authorizes detachment personnel to open official USAF mail on your behalf.
- **Request for Release of Student Records**: This allows AFROTC to access your student records as needed.
- AFROTC Form 28 Pre-Participatory Sport Physical: This form is required if a DODMERB or MEPS physical has not yet been conducted. Important: Any standard sports physical can be used in place of AFROTC Form 28, but it is required to participate in the program. Complete this physical as soon as possible to avoid delays in your participation.

## 4. Print the Forms

- Click on each form title to open and print the form. Make sure you have access to a printer and enough paper to print all the required documents.
- Follow any specific instructions on each form regarding how to fill it out and where signatures are required.
- 5. Complete the Forms

- After printing, fill out each form according to the instructions provided. Ensure all required information is accurate and complete.
- If you are unsure about any details, contact your AFROTC detachment for clarification.

### 6. Bring Forms to In-Processing

- Once completed, keep the forms in a safe place and bring them with you when you in-process at your AFROTC detachment.
- If additional forms are required by your school or detachment, ensure you obtain and complete those as well.

## 7. Finished Printing

- After printing and completing all forms, click the **Finished Printing** button to confirm that this step is complete.
- A checkmark will appear next to **ROTC Releases and Forms** in your application checklist, indicating that this section is complete.

|                                      | ROTC Releases and Forms                                                                                                    | ×  |
|--------------------------------------|----------------------------------------------------------------------------------------------------|----|
|                                      |                                                                                                    | He |
| Instructions                         | Print and complete the following release forms, making sure you follow the<br>instructions on each form. Bring these forms with you when you in-process at<br>your AFROTC detachment. If your school or detachment requires any<br>additional releases, they will provide those to you. |    |
| ROTC Re                              | leases                                                                                                    |    |
| HQ AF<br>Theref                      | Demand Reduction Release<br>ROTC executes the Department of the Air Force's Zero Tolerance policy on Illicit drug use.<br>fore, all cadets pursuing a commission are subject to random drug testing any time after program                                                              |    |
| DD F<br>This for<br>may n<br>its con | orm 2005-Health Care Records<br>rm outlines the purposes and policies for medical and other personal information which AFROTC<br>each to collect from you. Read the form and sign it to acknowledge that you have been advised of<br>tent.                                              |    |
| Release                              | Access Authorization Release<br>se authorizing Detachment personnel to open official USAF mail.                                                                                                    |    |
| Required Release                     | est for Release of Student Records<br>se of Student Records to ROTC.                                                                                                    |    |
| AFRO                                 | DTC Form 28- Pre-Participatory Sport Physical<br>se downloaded and completed if a DODMERB or MEPS physical has not been completed.                                                                                                    |    |
| Must b                               |                                                                                                    |    |

~~~~~~

Step 13:

## **Supporting Documents**

Access the "Supporting Documents" Section

• In the **My ROTC Application** checklist, click on **Supporting Documents** to begin this section.

## **Upload Required Documents**

- Based on your application answers, you will see a list of required documents that need to be uploaded. These may include forms such as:
  - Drug Demand Reduction Release
  - DD Form 214 Certificate of Release/Discharge from Active Duty
  - DD Form 2005 Privacy Act Statement (Health Care Records)
  - Mail Access Authorization Release
  - Release of Student Records
- To upload a document, click **Add Attachment** next to the corresponding form. Select the file from your computer and upload it.

## **Review and Verify Document Status**

- Once uploaded, your documents will be listed with a status indicator (e.g., "Pending," "Approved").
- Ensure that all required documents are uploaded and that their statuses are updated as "Approved" by the detachment staff.

## **Additional Documents Section**

- **Purpose**: Use this section to upload any additional documents requested by the detachment staff or any documents you feel the detachment should review.
- Uploading Additional Documents:
  - Click Add Add'l Document to upload any extra documents.
  - Provide a brief description for each additional document you upload.
- **File Status**: Monitor the status of any additional documents you upload. Only documents in the "Pending" status can be deleted if needed.

## Save and Close

- After uploading all required and additional documents, click **Save & Close** to complete this section.
- A checkmark will appear next to **Supporting Documents** in your application checklist, indicating that this section is complete.

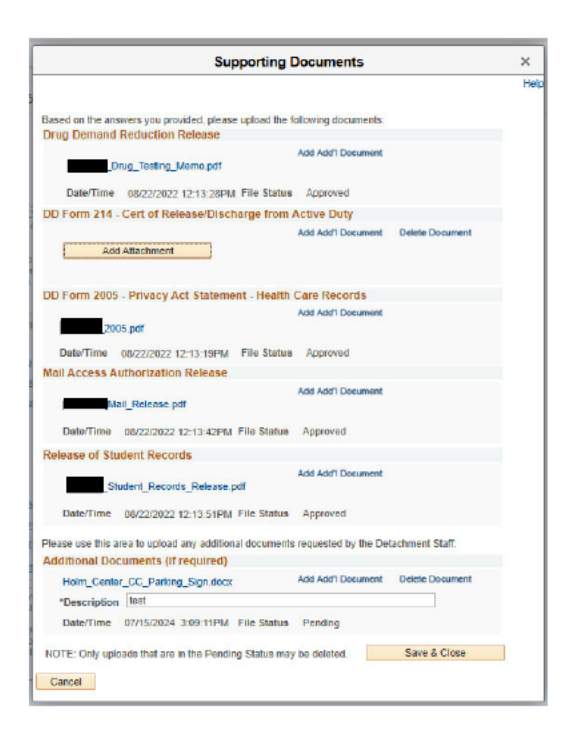

Step 14:

#### **Civil Involvements**

#### Access the "Civil Involvements" Section

• In the My ROTC Application checklist, click on Civil Involvements to begin this section.

#### **Understanding Civil Involvements**

- Carefully read the instructions provided at the top of the section. The Detachment Commander must know if you have ever been arrested, convicted, or involved with law enforcement or school/military authorities. This includes all incidents, regardless of how minor, such as traffic violations.
- Important Note: All involvements—whether civil, school, or military—must be fully disclosed. Additionally, you must upload all relevant documents (e.g., citations, court records) to ensure your application is complete and accurate.
- **Note**: Failing to report an involvement or providing false information can lead to disqualification from the AFROTC program.

#### **Report an Involvement**

- If you have any civil, school, or military involvements to report, click the Add an **Involvement** button.
- Provide the following information for each involvement:
  - **Date of Involvement**: Enter the date the incident occurred.
  - Involvement Type: Select whether the involvement is Civil, School, or Military.
  - **Brief Summary of the Incident**: Provide a concise summary of the incident (120 characters or less).
  - **Detained, Confined, Probation?**: Indicate whether you were detained, confined, or placed on probation.
  - **Drugs or Alcohol Cited?**: Indicate whether drugs or alcohol were involved in the incident.
  - **Supporting Documents**: Upload any required documents, such as a copy of a ticket, citation, or court record.

## **Review Involvement History**

- Your reported involvements will be listed under **Involvement History**. Each involvement will show its status (e.g., "Excused") and a summary of the details.
- If you need to add additional details or documents, you can do so by selecting the involvement and clicking Add Attachment.

## **Reporting Requirements**

- You must report any civil involvements to the Detachment Commander within 72 hours of their occurrence, including during periods away from campus (e.g., summer breaks or holidays).
- Concealing or failing to report any involvement can result in serious consequences, including dismissal from the AFROTC program.

## Save and Close

- After reporting and reviewing all involvements, click **Save & Close** to complete this section.
- A checkmark will appear next to **Civil Involvements** in your application checklist, indicating that this section is complete.

|                                                                                                    |                                                                                                    | User's Guides                                                                                                    |    |
|----------------------------------------------------------------------------------------------------|----------------------------------------------------------------------------------------------------|----------------------------------------------------------------------------------------------------|----|
|                                                                                                    |                                                                                                    | 1 - Report an involvement                                                                                                    |    |
|                                                                                                    |                                                                                                    | 2 - Provide additional details                                                                                                    |    |
| A. The Deta<br>authorities for<br>report any in<br>disposition, or<br>a juvenile off<br>NOT constitu | chment Commander must know if you have ever been<br>h im/her to determine if you meet the character require<br>volvement with icil, imilitary, or school authorities/aw e<br>or finding on the certification provided below. Include tri<br>neder. A finding of not guily or advice by an attorney, or<br>ule authority to leave the involvement off of the certifical | arrested, convicted, involved with law enforcement officials or<br>mements for membership in Air Force ROTC. It is necessary for you to<br>inforcement officials REGARDLESS OF ITS INIS/BNITCANCE,<br>affic violations and any incidents which resulted in your being judged<br>ourd official, or anyone else to consider you record as clear DOES<br>ion. |    |
| B. In the fut<br>HOURS follo                                                                         | ure, you must report any civil involvements to the Detac<br>owing it's occurrence, including periods away from camp                                                                                                    | hment Commander or his/her designated representatives WITHIN 7<br>bus (i.e. summer breaks or holidays).                                                                                                    | 2  |
| C. Concealin<br>information of<br>from conside<br>Air Force RC<br>provisions of                      | ng or failing to report an involvement with civil, military,<br>or claiming subsequent to initial certification that you we<br>ration for membership in the Air Force ROTC program,<br>DTC program. The information reported on this certifica<br>the Privacy Act of 1974 and the Freedom of Information                                                               | or school authorities/law enforcement officials, giving false<br>re unavare of the contents of this document may result in eliminatio<br>or, if already a member, may result in your discontunance from the<br>tion from will be treated as confidential matter, subject to the<br>n Act.                                                                  | 1  |
|                                                                                                    |                                                                                                    |                                                                                                    |    |
|                                                                                                    | What is a Civil Involvement?                                                                                                    | What Civil Involvements must be reported?                                                                                                    | // |
| nvolvement<br>C.I. 1                                                                                 | What is a Civil Involvement?<br>History<br>Status: Excused                                                                                                    | What Civil Involvements must be reported?                                                                                                    | /j |
| nvolvement<br>C.I. 1                                                                                 | What is a Civil Involvement?<br>History<br>Status: Excused<br>Date of Involvement 07/02/2024<br>Date/Time Reported 07/15/24 2:54PM<br>Brief Summary of the Incident (<=120 chars)<br>[Speeding                                                                                                    | What Civil Involvements must be reported?<br>Find First (1 of 1 ) La<br>Involvement Type<br>Civil School Military                                                                                                    | st |
| nvolvement<br>C.I. 1                                                                                 | What is a Civil Involvement? History Status: Excused Date of Involvement 07/02/2024 Date/Time Reported 07/15/24 2:54PM Brief Summary of the Incident (<=120 chars) Speeding  Potained, Confined, Probation? Yes No  Torugs or Alcohol Cited? Yes No                                                                                                    | What Civil Involvements must be reported?<br>Find First  1 of 1  La<br>Involvement Type<br>Civil School Military                                                                                                    | st |
| nvolvement<br>C.I. 1                                                                                 | What is a Civil Involvement?         History         Status:       Excused         Date of Involvement:       07/02/2024         Date films Reported:       07/15/24 2:54PM         Brief Summary of the Incident (<=120 chars)                                                                                                    | What Civil Involvements must be reported?<br>Find First  1 of 1  La<br>Involvement Type<br>Civil School Military                                                                                                    | st |
| nvolvement<br>C.I. <b>1</b>                                                                          | What is a Civil Involvement?         History         Status:       Excused         Date of Involvement       07/02/2024         Date/Time Reported       07/15/24 2:54PM         Brief Summary of the Incident (<-120 chars)                                                                                                    | What Civil Involvements must be reported?<br>Find Finst 1 of 1 1 La<br>Involvement Type<br>Civil School Military                                                                                                    | st |
| nvolvement<br>C.I. <b>1</b>                                                                          | What is a Civil Involvement?  History  Status: Excused Date of Involvement 07/02/2024 Date/Time Reported 07/15/24 2:54PM Brief Summary of the Incident (<-120 chars) Speeding  • Detained, Confined, Probation? • Yes • No • Ortugs or Alcohol Cited? • Yes • No • Statement • Required Supporting Documents • Detextplane                                             | What Civil Involvements must be reported?<br>Find First (1 of 1 ) La<br>Involvement Type<br>Civil School Military<br>([] 1 of 1<br>[82_ABW_CC_Parking_Sign.docx                                                                                                    | 4  |

## Step 15:

## **Review and Submit**

## **Final Review of Application Checklist**

- Before submitting, review your **My Application To Do List** to ensure all sections are complete:
  - Select Schools
  - Youth Experience
  - Contact Information
  - Emergency Contact Info
  - Demographics
  - Military

- Medical
- Dependents
- Questions/Acknowledgements
- Releases & Forms
- Supporting Documents
- Civil Involvements
- Each section should have a checkmark indicating it is complete.

## **Important Notes**

- **Supporting Documents**: Even though there is no checkbox for this section, it **must** be completed. Ensure that all required documents have been uploaded.
- **Civil Involvements**: If you have any civil involvements to report, ensure they are fully disclosed and reviewed. You can return to this section to add any new involvements if applicable.

## **Submit Your Application**

• Once you have confirmed that all sections are complete and reviewed, click the **Submit** button at the bottom of the application screen.

## **Confirmation and Important Reminders**

- After submitting, you will see a confirmation message indicating that your application will be reviewed by an AFROTC staff member. You will be contacted if there are any issues or questions.
- Important Reminders:
  - Keep your contact information current so the detachment staff can reach you.
  - **Report any future adverse interactions** with civil, military, or school authorities.
  - Report any changes regarding drugs or alcohol.
  - Report any changes to your citizenship status.

## **Ongoing Updates**

• You may continue to update your application as necessary even after submission.

• Any changes that occur after submission, especially those highlighted in the confirmation message, should be reported promptly.

## **Questions or Concerns**

If you have any questions or concerns after submitting, you may contact one of the detachments you listed on your application. Contact information for detachments can be found on AFROTC.com.

• Detachment staff can advise you on the remainder of the process and answer any questions you may have.

| Appl. Id: 104156                                                                                                    | Appl. Date: 08/18/2022                                                                                                    |  |
|----------------------------------------------------------------------------------------------------|----------------------------------------------------------------------------------------------------|--|
|                                                                                                    |                                                                                                    |  |
| Join AFROIC:<br>Please complete each section.<br>NOTE:<br>- Supporting Documents DOE:<br>- Civil Involvements DOES NO            | A check mark will appear in box once the section is complete.  S NOT have a checkbox, but MUST be completed. T have a checkbox, but MUST be reviewed/completed if you have involvement(s) to report.                                                                                                    |  |
| Any fut                                                                                                    | You may continue to update your application as necessary.<br>Please keep contact information current so we can reach you.<br>ture adverse interactions with civil, military or school authorities should be reported.<br>Any changes regarding drugs and alcohol should be reported.<br>Any changes to citizenship status should be reported. (0,0)                                                                                                    |  |
| Any fut                                                                                                    | You may continue to update your application as necessary.<br>Please keep contact information current so we can reach you.<br>ture adverse interactions with civil, military or school authorities should be reported.<br>Any changes regarding drugs and alcohol should be reported.<br>Any changes to citizenship status should be reported. (0,0)<br>OK                                                                                                    |  |
| Any fut                                                                                                    | You may continue to update your application as necessary.<br>Please keep contact information current so we can reach you.<br>ture adverse interactions with civil, military or school authorities should be reported.<br>Any changes regarding drugs and alcohol should be reported.<br>Any changes to citizenship status should be reported. (0,0)<br>OK                                                                                                    |  |
| Any fut<br>Medica:<br>Dependents<br>Questions/Acknowledgements<br>Releases & Forms                                               | You may continue to update your application as necessary.<br>Please keep contact information current so we can reach you.<br>ture adverse interactions with civil, military or school authorities should be reported.<br>Any changes regarding drugs and alcohol should be reported.<br>Any changes to citizenship status should be reported. (0,0)<br>OK                                                                                                    |  |
| Any fut <u>Medical</u> <u>Dependents</u> <u>Questions/Acknowledgements</u> <u>Releases &amp; Forms</u> Supporting Documents      | You may continue to update your application as necessary.<br>Please keep contact information current so we can reach you.<br>ture adverse interactions with civil, military or school authorities should be reported.<br>Any changes regarding drugs and alcohol should be reported.<br>Any changes to citizenship status should be reported. (0,0)<br>OK                                                                                                    |  |
| Any fut<br>Medica:<br>Dependents<br>Questions/Acknowledgements<br>Releases & Forms<br>Supporting Documents<br>Civil Involvements | You may continue to update your application as necessary.<br>Please keep contact information current so we can reach you.<br>ture adverse interactions with civil, military or school authorities should be reported.<br>Any changes regarding drugs and alcohol should be reported.<br>Any changes to citizenship status should be reported. (0,0)<br>OK<br>Upload documents as needed<br>You have reported 1 civil involvements. Continue to report involvements should they occur. |  |